登録済みの方 申し込みマニュアル(泉キャンパス)

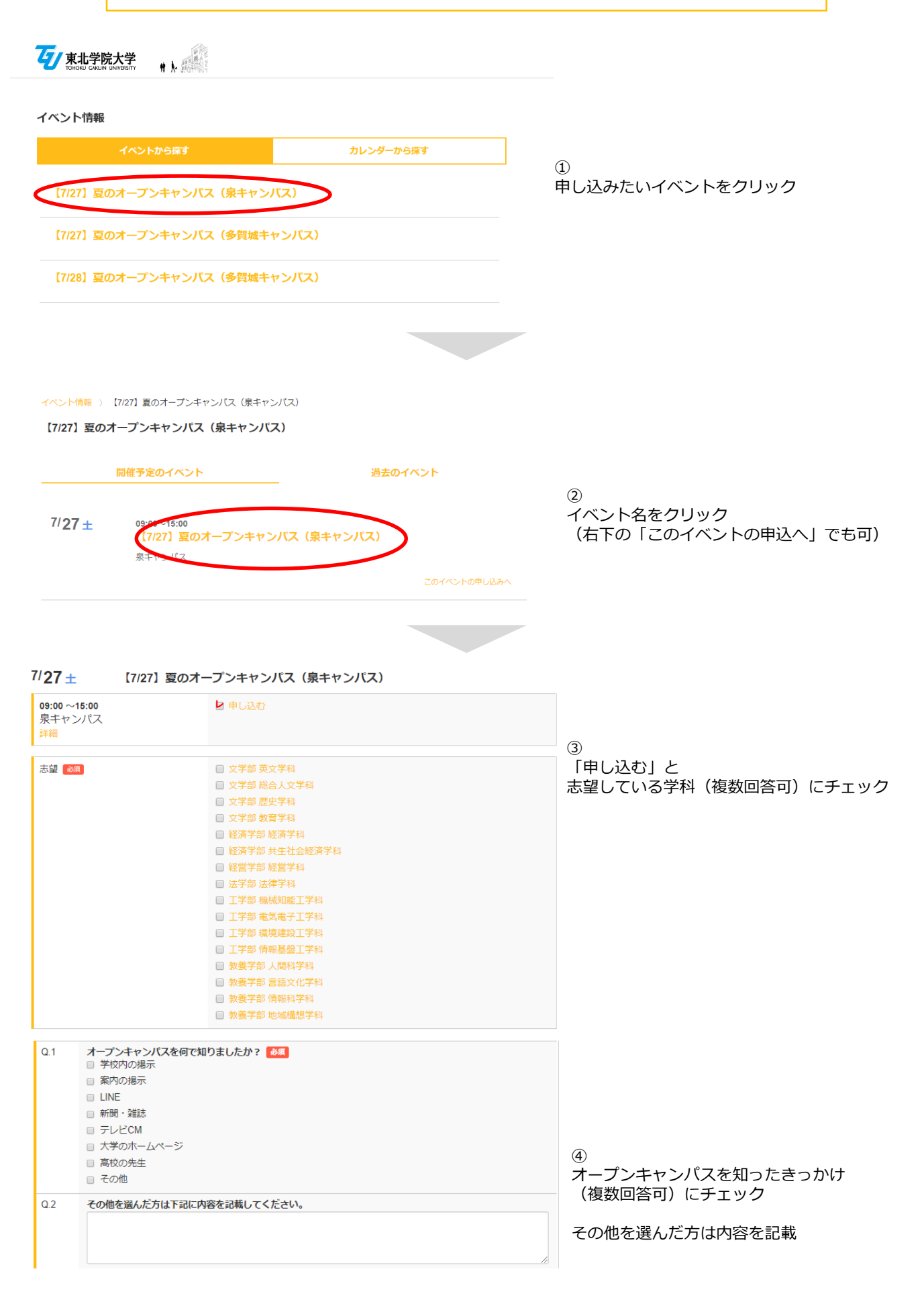

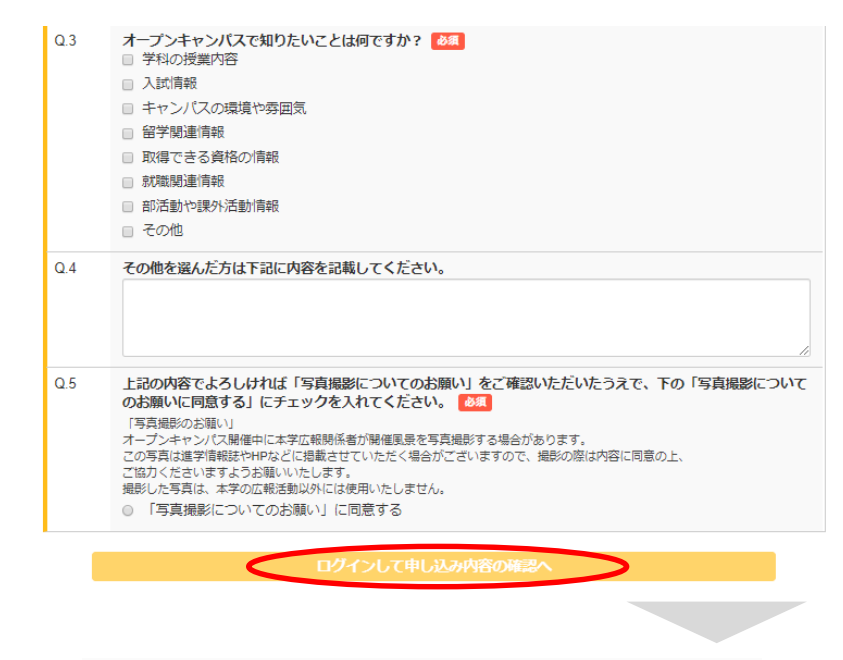

(5) オープンキャンパスで知りたいこと (複数回答可) にチェック

その他を選んだ方は内容を記載

6)

「写真撮影についてのお願い」を確認し、 同意するにチェックをしてから 「ログインして申込内容の確認へ」を クリック

◆初めて申し込む方はこちらをクリックして新規登録を行ってください

マイページ登録確認メールが受信できない方へ お使いの各キャリアのメールアドレスの場合(ゆdocomo.ne.jp/@ezweb.ne.jp/@i.softbank.ne.jp等)、迷惑メール フィルタにてメールが受信できない場合がございます。 各キャリアのホームページに設定変更について記載がございますので、以下リンクよりご確認ください。

## docomoをお使いの方はこちらをクリック auをお使いの方はこちらをクリック

softbankをお使いの方はこちらをクリック

|   | メールアドレスでご登録の方はこちら |  |
|---|-------------------|--|
| 2 | メールアドレス           |  |
| ) | ペスワード             |  |
|   | ログイン              |  |
|   | ノスリートをお気イビル語      |  |
|   | 初めてのご利用の方はこちらから登録 |  |

(7) 登録した際のメールアドレスとパスワードを 入力し、「ログイン」をクリック

## アンケート

| Q.1 | オープンキャンバスを何で知りましたか?<br>新聞・雑誌                                                                              |
|-----|----------------------------------------------------------------------------------------------------|
| Q.2 | その他を選んだ方は下記に内容を記載してください。<br>(未回答)                                                                         |
| Q.3 | オープンキャンパスで知りたいことは何ですか?<br>キャンパスの環境や雰囲気                                                                    |
| Q.4 | その他を選んだ方は下記に内容を記載してください。<br>(未回答)                                                                         |
| Q.5 | 上記の内容でよろしければ「写真提影についてのお願い」をご確認いた<br>だいたうえで、下の「写真提影についてのお願いに同意する」にチェッ<br>クを入れてください。<br>「写真撮影についてのお願い」に同意する |
|     |                                                                                                    |

戻る

(8) 申し込むイベントとアンケート内容を確認し、 メールアドレスを入力し、 「上記の内容で申し込みを完了する」をクリック

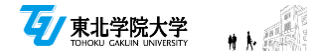

## トップページ

⑨ 申し込み完了!

東北学院大学【夏のオープンキャンパス】にお申込いただきありがとうございます。 入試のことを中心に、さまざまな催しものやコーナーを設けておりますので、ぜひお楽しみください。 受付の際はQRコードをご提示ください。

当日はアンケートにご回答いただくと、東北学院大学オリジナルグッズをプレゼント! アンケートは当日の受付完了後、こちらの画面より入力が可能となります。 オープンキャンパスの情報についてはこちらをご覧ください。